## Manage Menu Templates

Last Modified on 06/22/2023 1:44 pm CDT

All menu templates are stored on the Menu Templates page, even if the template was created from the Daily Menu page. Once you create a template, you can easily edit it, as needed.

**Required Permissions:** You must have the **Plan Menus** permission enabled on your account to manage menu templates. Center users can only create and access My Menus.

## **Edit Menu Templates**

- 1. From the menu to the left, click Menu Templates. The Menu Templates page opens.
- 2. Locate the menu to change.
- 3. Click  $\checkmark$  next to the menu to edit. The menu details display.
- 4. Click Edit.
- 5. Select new foods and enter a new menu name, if needed.

| KidKore                                                                     |                |                        |                                                  |     |         | Single Site 🕽 🥂 (Middane Tenst) (Addane Te |
|-----------------------------------------------------------------------------|----------------|------------------------|--------------------------------------------------|-----|---------|--------------------------------------------|
| <b># 2</b> 0;                                                               |                | 🖪 🕴 Pood Program i Mo  | nu Templates                                     |     |         |                                            |
| Children                                                                    | 2 2            | Broatast Starks        | tunch/Dinner;                                    |     |         | Vitiers Bookisters                         |
| Menus/Attendence<br>Attendence & Meal Court<br>Daily Menu<br>Menu Templates | × 8 ◄          | Breakfast              |                                                  |     | Lolupse | - Add Net                                  |
| Milk Audit<br>Food List                                                     | trigtoli tiggi |                        |                                                  |     |         |                                            |
| Menu Calendar                                                               |                | Cottage Choose & Fruit |                                                  |     | 0 ^     |                                            |
| Calendar                                                                    | 5 5            | Moot/Alternato         | Cotlage Cheese (051)<br>Board - Whole Gran (512) |     |         |                                            |
| i Dipenses<br>) Reports                                                     | ×              | 120001                 | is this whole grain-odd 🚾 🗉                      |     |         |                                            |
| Setup                                                                       |                | Vegetables             | Peaches (025)                                    |     |         |                                            |
| Get Help                                                                    |                | Mik                    | MILK-1% over 27 Whole under 2                    | 0 • |         |                                            |
| 1) 10000000000                                                              |                |                        |                                                  |     | mos See |                                            |
|                                                                             |                | Snacks                 |                                                  |     | содарые |                                            |

6. When finished, click Save.

## **Delete Menu Templates**

- 1. From the menu to the left, click Menu Templates. The Menu Templates page opens.
- 2. Click <sup>20</sup> next to the menu to delete.
- 3. At the confirmation prompt, click **Delete**.

| English Eggs           | Hey therel Are you sure that you want to delete this menu? |          | 0 ~    |         |
|------------------------|------------------------------------------------------------|----------|--------|---------|
| Cottage Cheese & Fruit |                                                            | 🛍 Delete | Cancel | 0 ^     |
| Meat/Alternate         | Cottage Cheese (051)                                       |          | Ŧ      |         |
| Bread/Alternate        | Bagel - Whole Grain (592)                                  |          | Ŧ      |         |
|                        | Is this whole grain-rich? Yes                              |          |        |         |
| Fruit                  | Peaches (025)                                              |          | Ŧ      |         |
| Vegetables             |                                                            |          | Ŧ      |         |
| Milk                   | MILK - 1% over 2 / Whole under 2                           | 2 ()     | •      |         |
|                        |                                                            |          | Cance  | el Save |
|                        |                                                            |          |        |         |